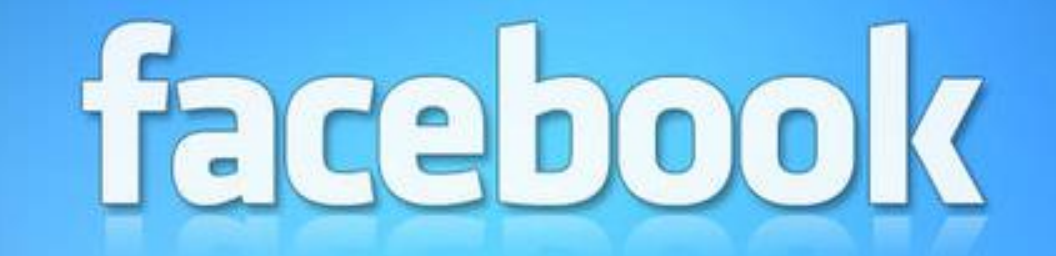

## Facebook 101

By Mindy Holliday

#### Download the Facebook app

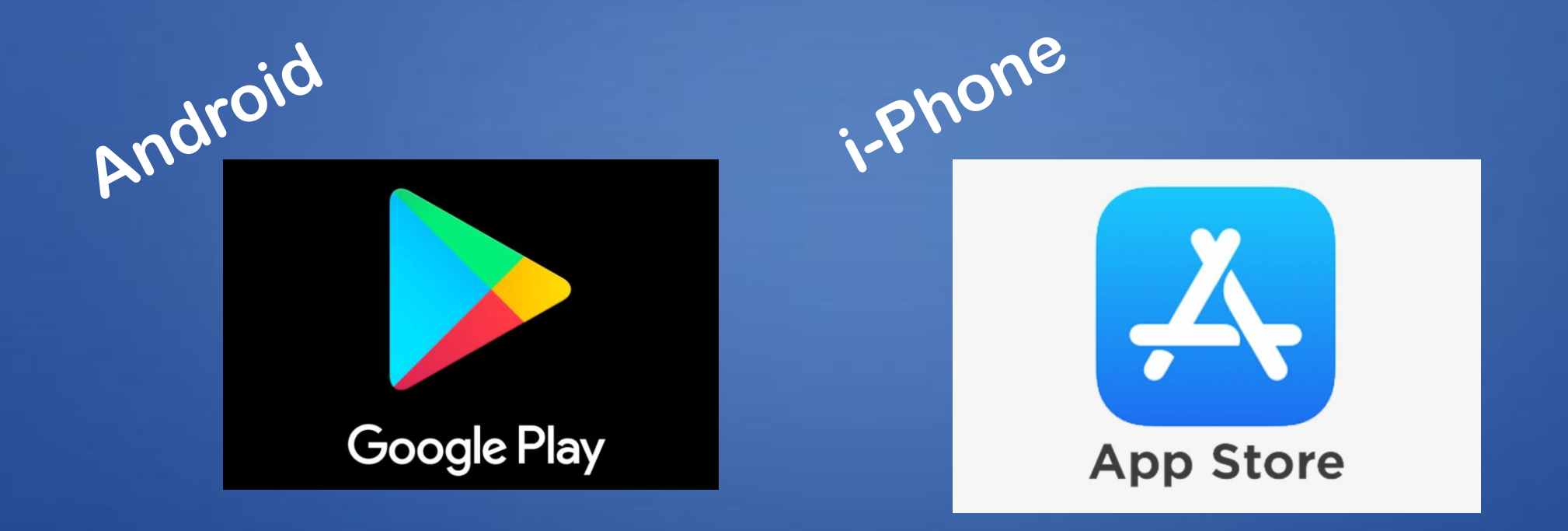

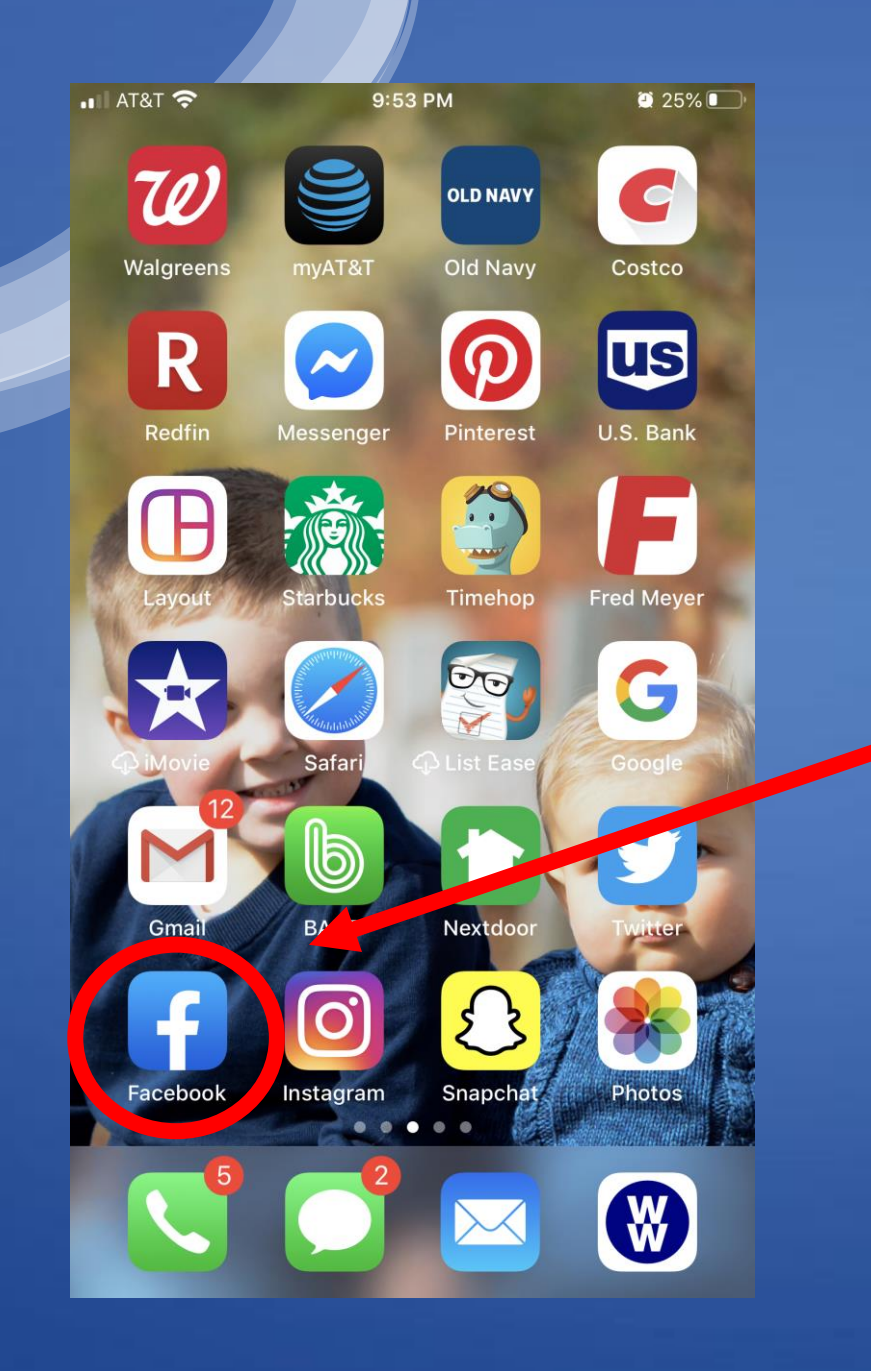

Open the Facebook App

#### Creating an account on your Smart Phone

Click on the "Sign Up for Facebook" Link

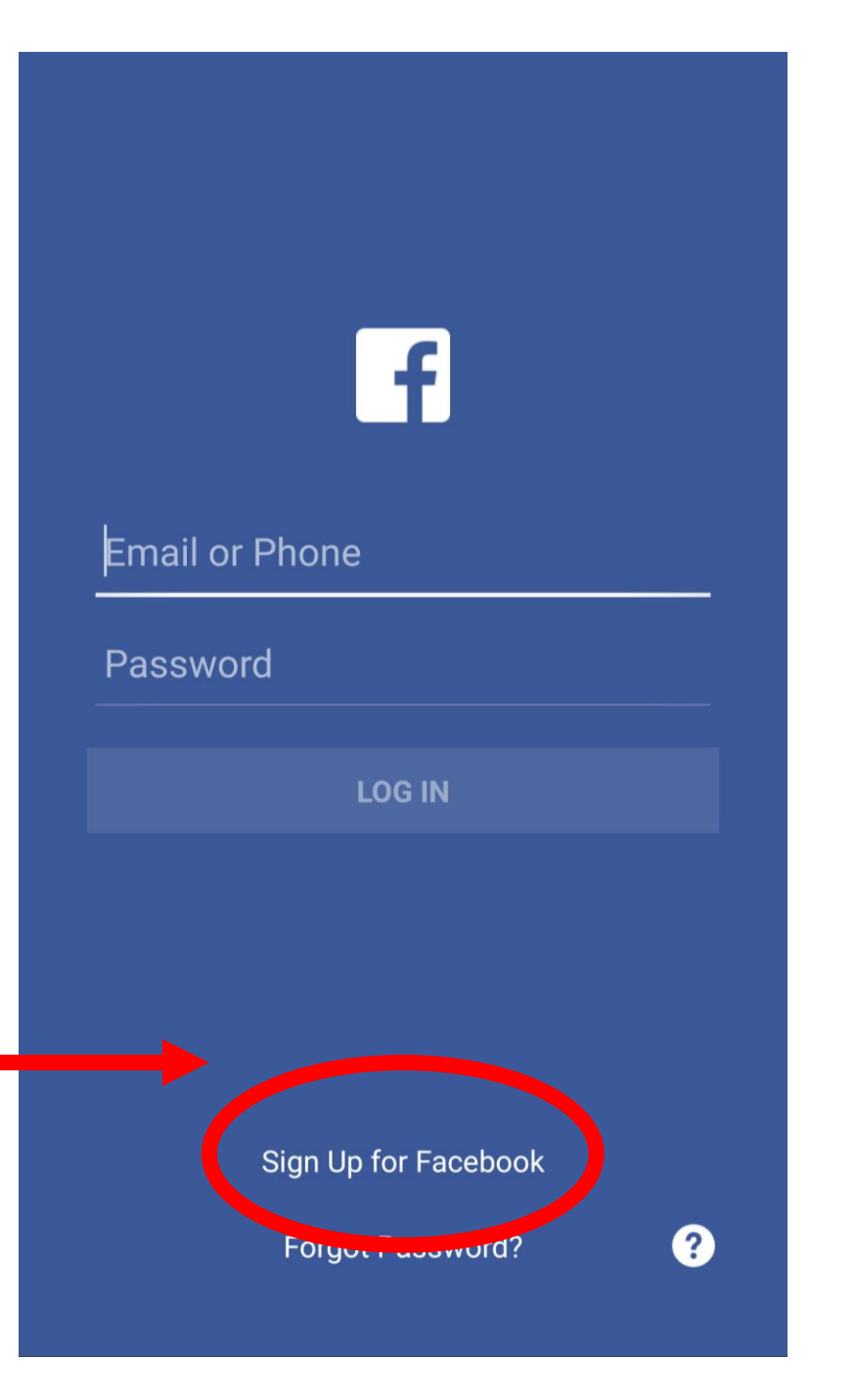

#### Creating an account on your Desktop

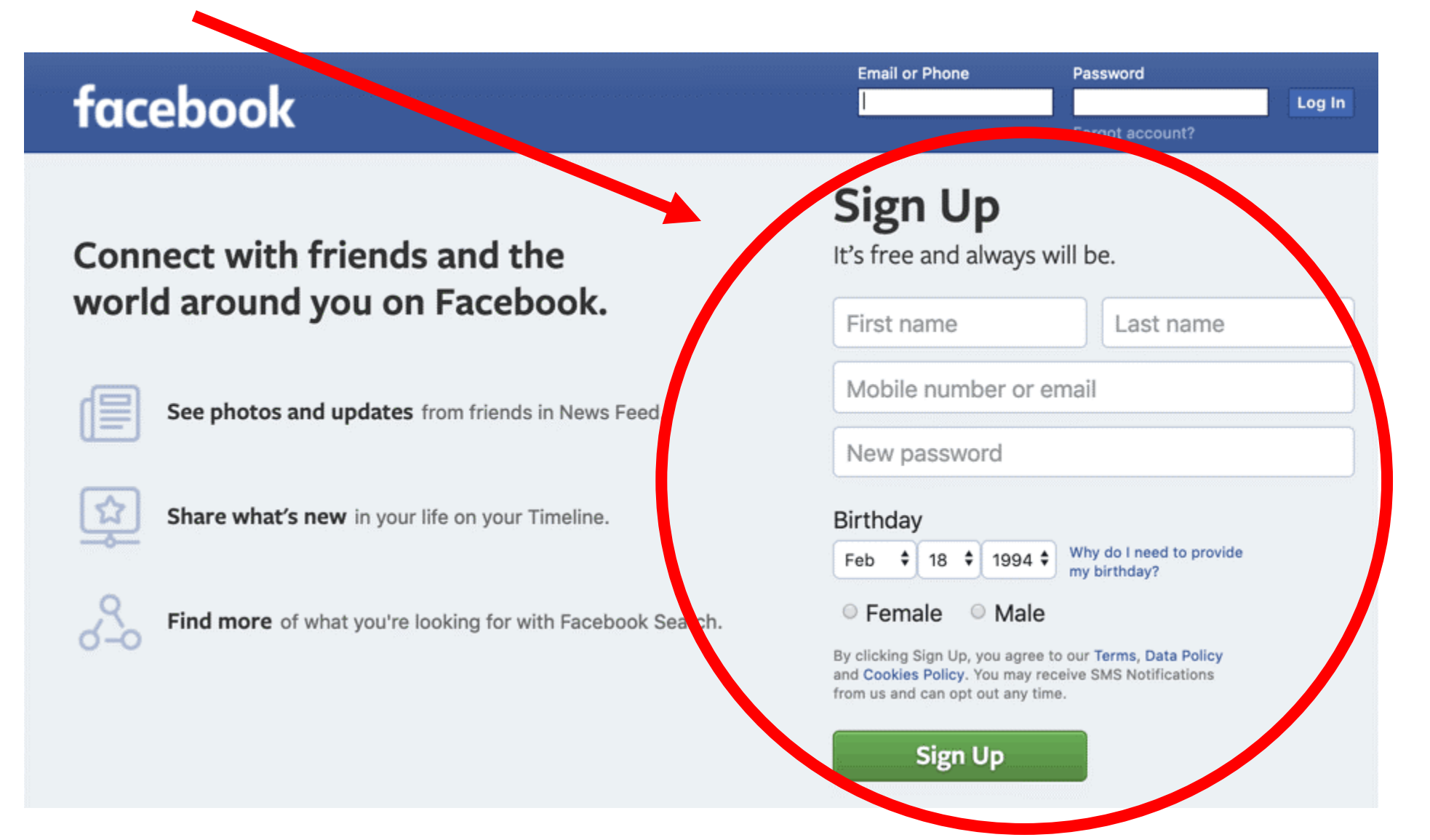

### Creating a Profile

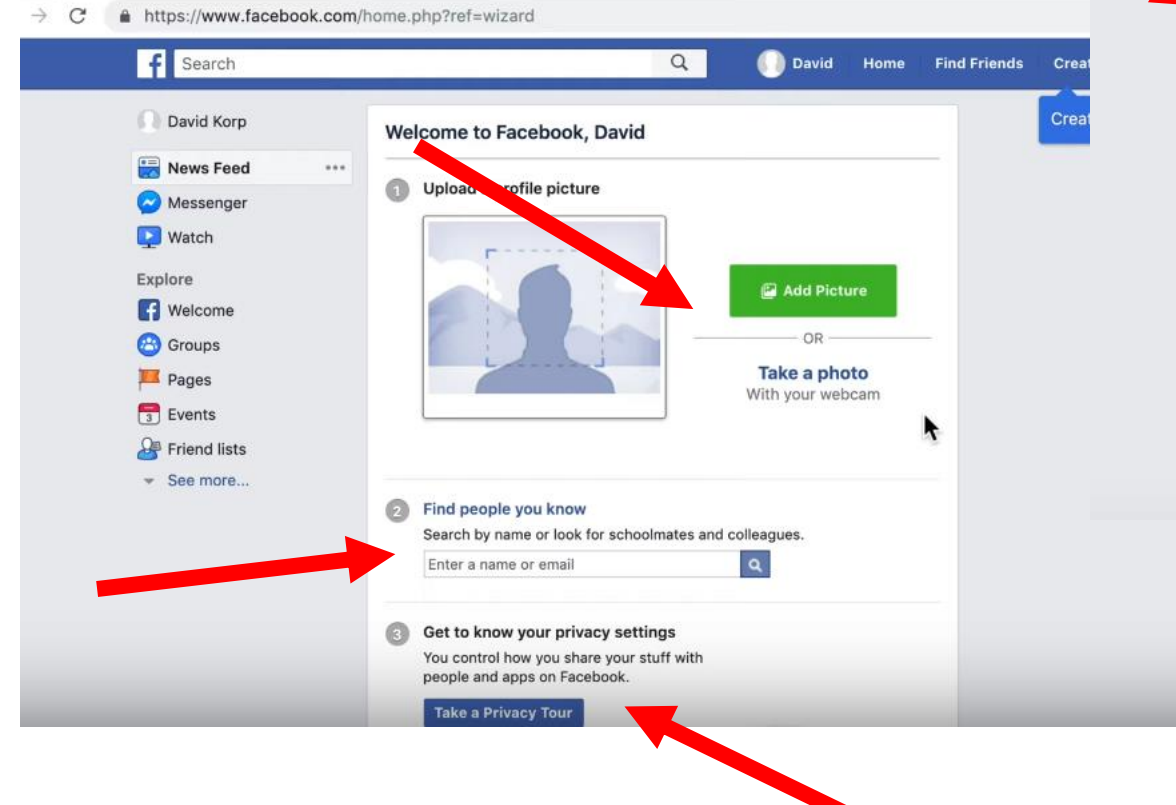

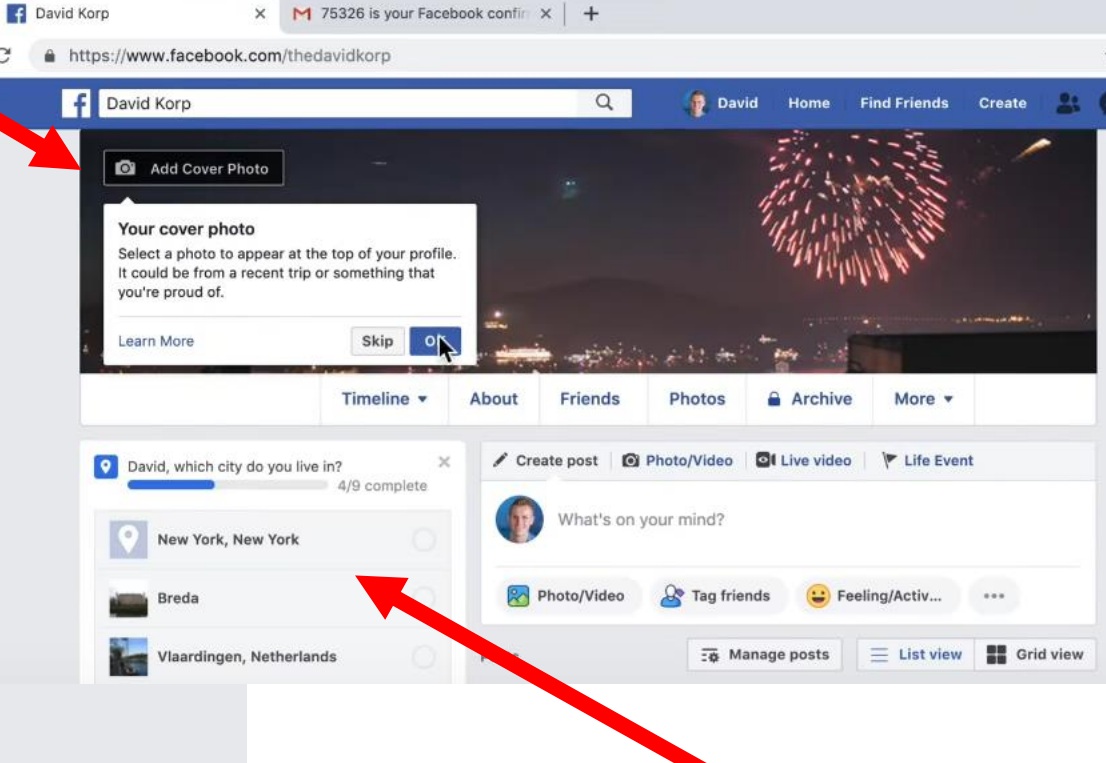

C

| General                   | Privacy Settings and               | Tools                                                                   |          |                  | NON PAGES                |
|---------------------------|------------------------------------|-------------------------------------------------------------------------|----------|------------------|--------------------------|
| Security and Login        |                                    |                                                                         |          |                  | Sole Support             |
| Your Facebook Information | Your Activity                      | Who can see your future posts?                                          | Public   | Edit             | Three Rivers PTA         |
|                           |                                    | Review all your posts and things you're tagged in                       |          | Use Activity Log | CONTACTS                 |
| Timeline and Tagging      |                                    | Limit the audience for posts you've shared with                         |          | Limit Past Posts |                          |
| ] Stories                 |                                    | friends of friends or Public?                                           |          |                  | Nicole Bousha Macht      |
| Location                  | How People Find and<br>Contact You | Who can send you friend requests?                                       | Everyone | Edit             | Crystal Lohner           |
| Blocking                  |                                    | Who can see your friends list?                                          | Friends  | Edit             |                          |
| Face Recognition          |                                    | who our see your monus not:                                             | THOMAS   | Luit             | Jessica Hofer Littlefiel |
| J                         |                                    | Who can look you up using the email address you<br>provided?            | Friends  | Edit             | Celeste Arlene           |
| Notifications             |                                    | P                                                                       |          |                  |                          |
| Mobile                    |                                    | Who can look you up using the phone number you<br>provided?             | Friends  | Edit             | Shelby Holiiday Joyne    |
| Public Posts              |                                    | · · · · · · · · · · · · · · · · · · ·                                   |          |                  | Kristina South           |
| Apps and Websites         |                                    | Do you want search engines outside of Facebook to link to your profile? | Yes      | Ealt             |                          |
| Instant Games             |                                    |                                                                         |          |                  | Weagan Newbry            |
| Business Integrations     |                                    |                                                                         |          |                  | Kelly Vance              |
| Ads Payments              |                                    |                                                                         |          |                  | Nikki Kubitza            |
| Facebook Pay              |                                    |                                                                         |          |                  |                          |
| Support Inbox             |                                    |                                                                         |          |                  | GROUP CONVERSATIONS      |

#### Home Page vs Profile Page

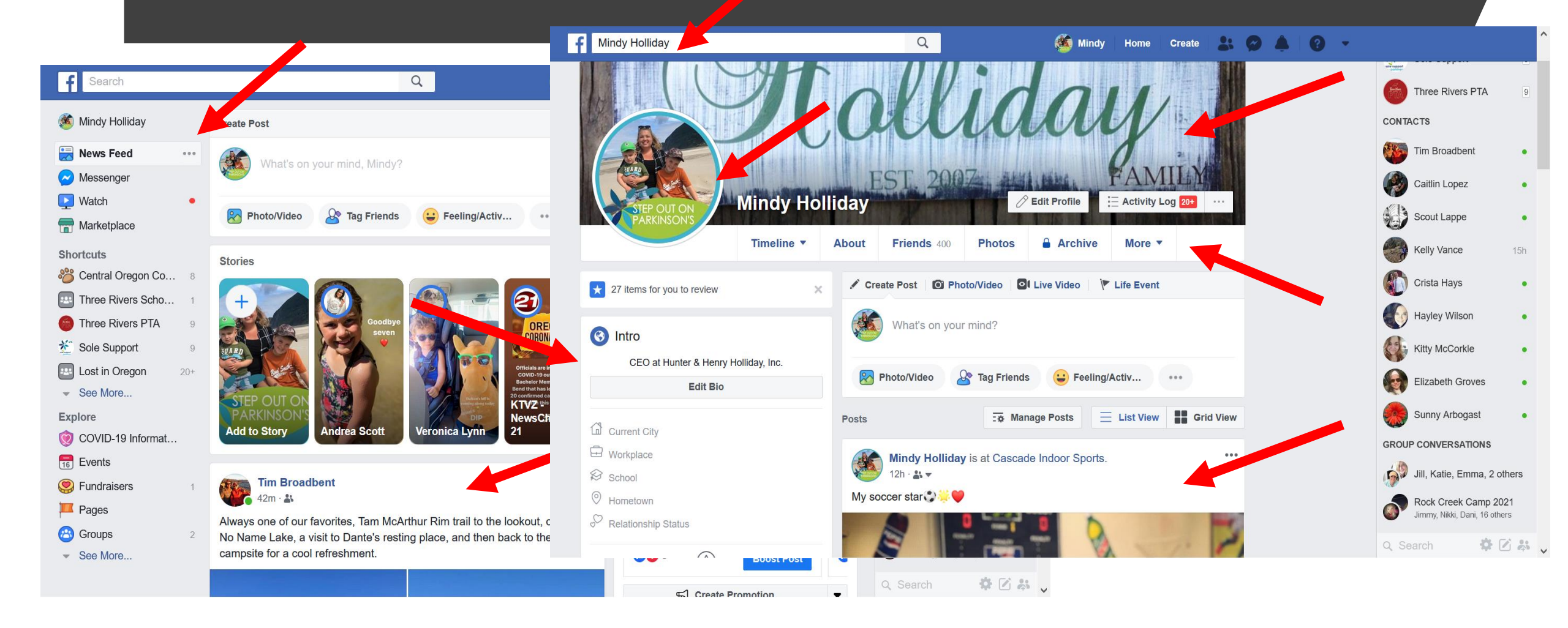

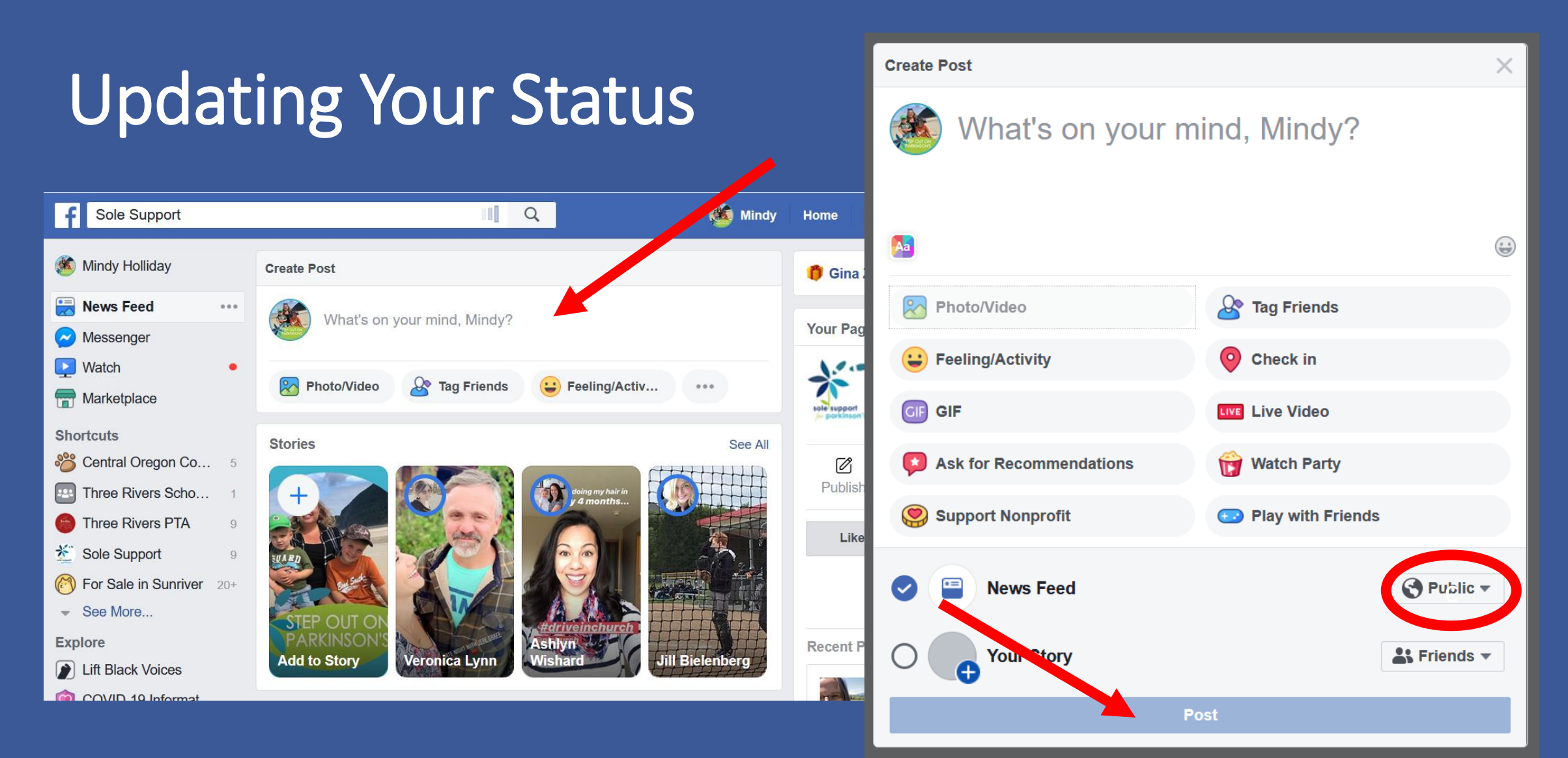

### **TaceDook**

#### Adding Friends, Liking Pages, Joining a Group

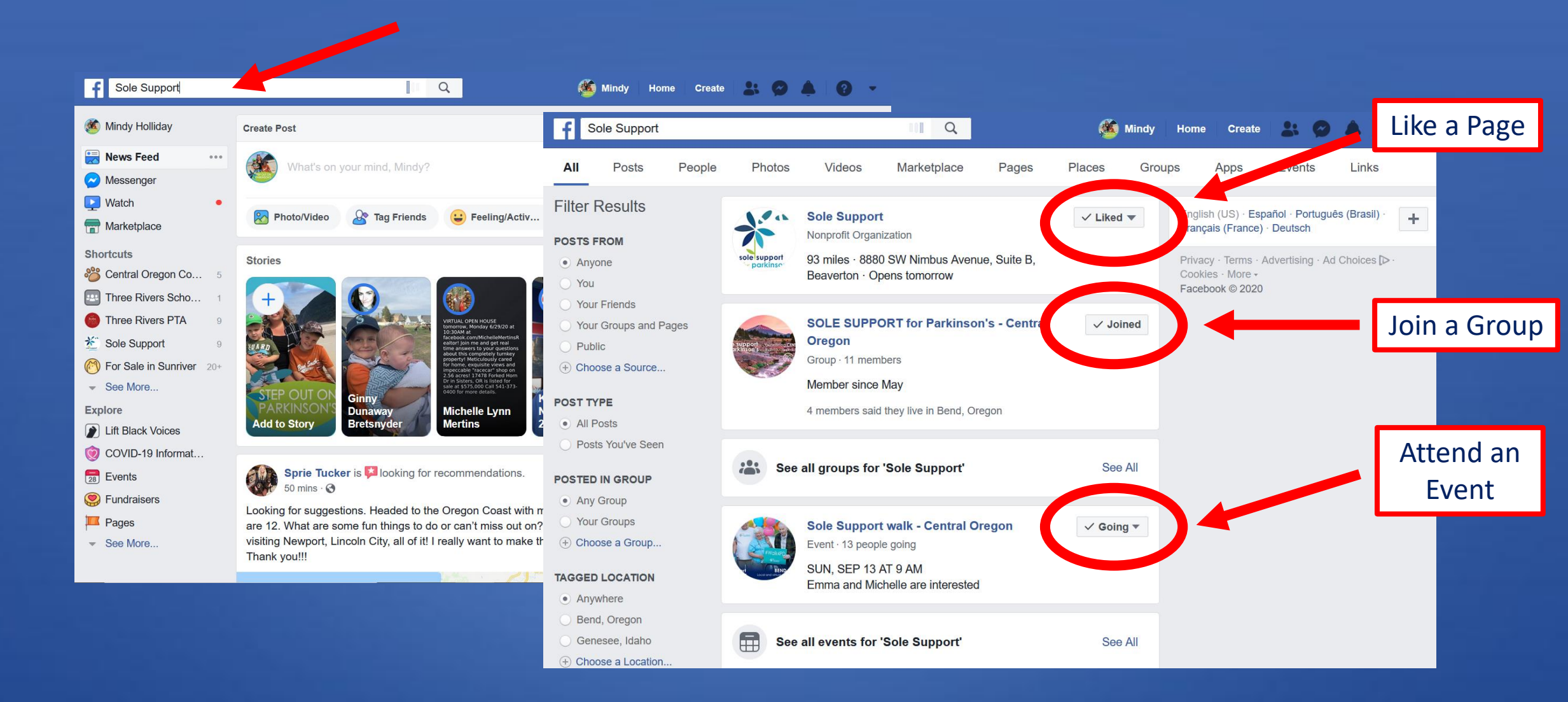

#### Facebook Messenger

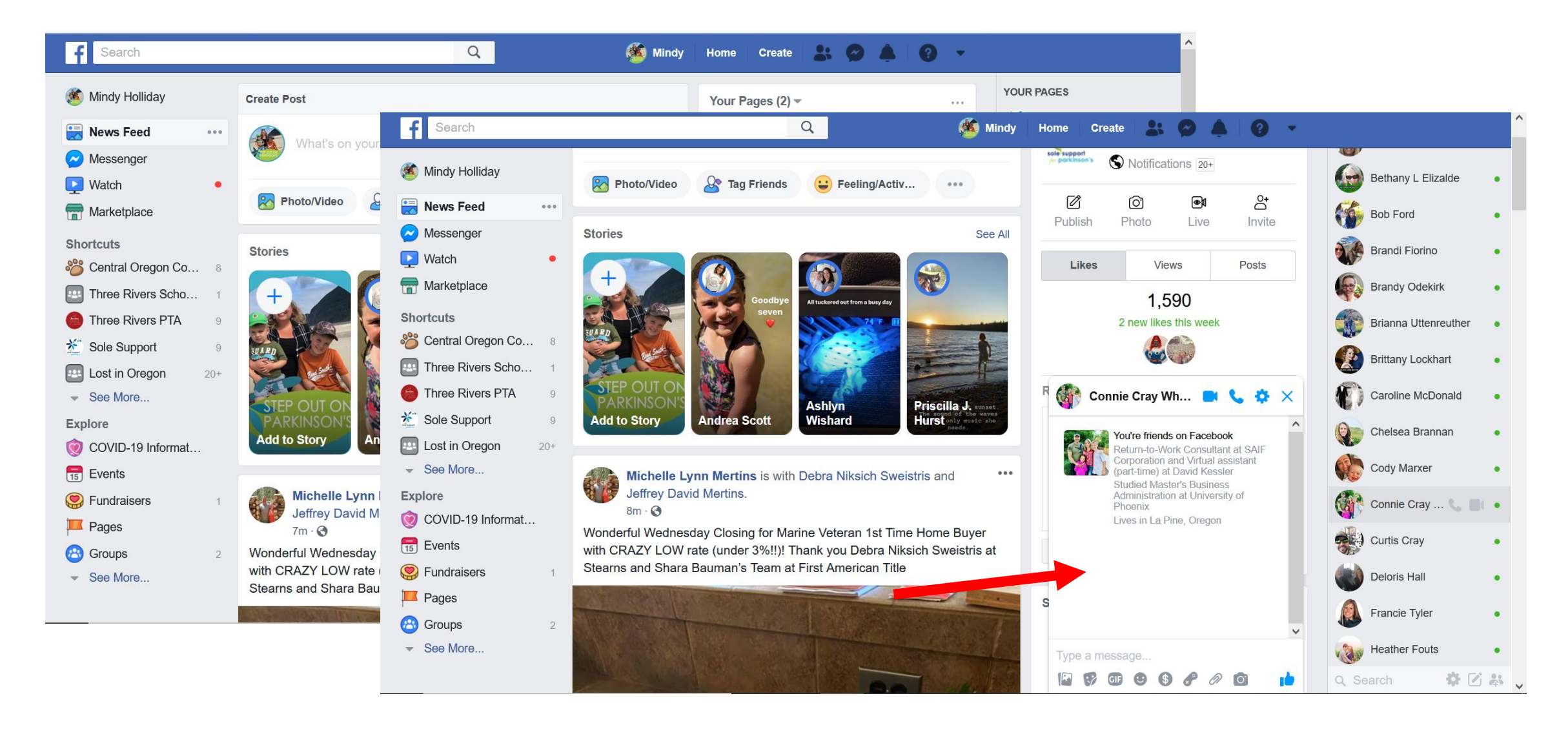

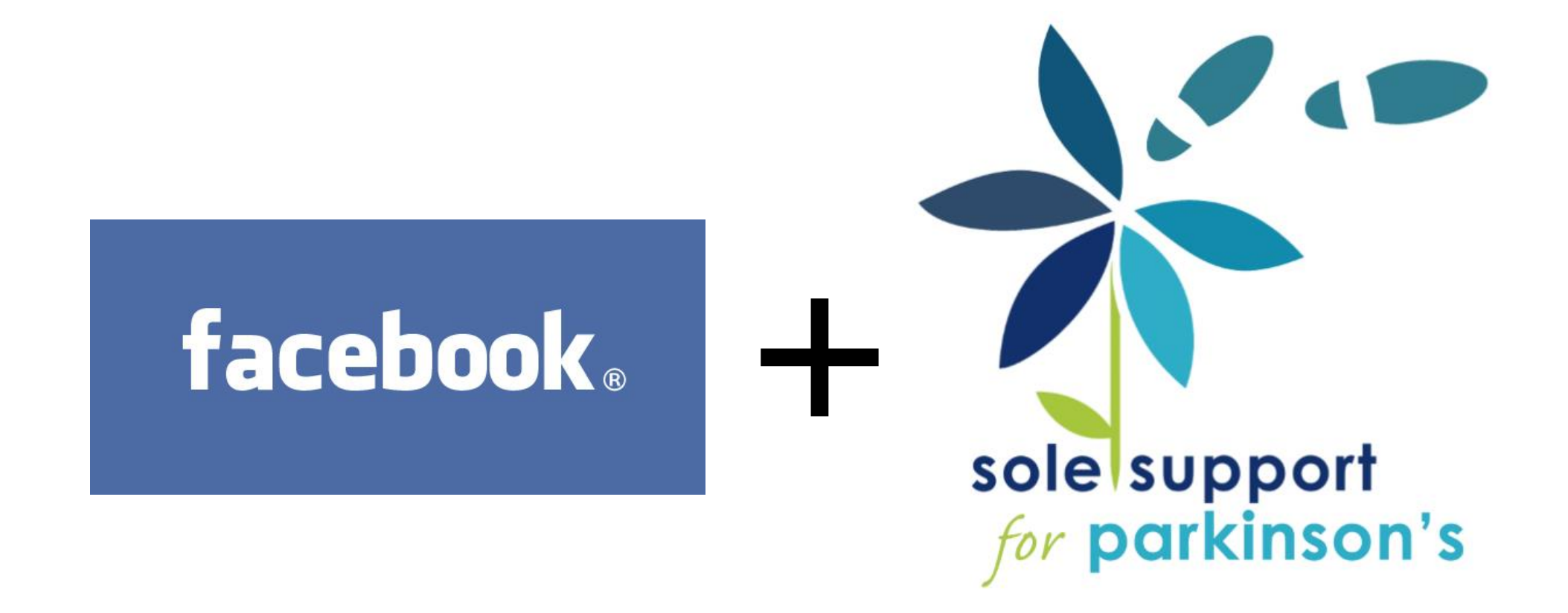

#### Sole Support Profile Picture Frame

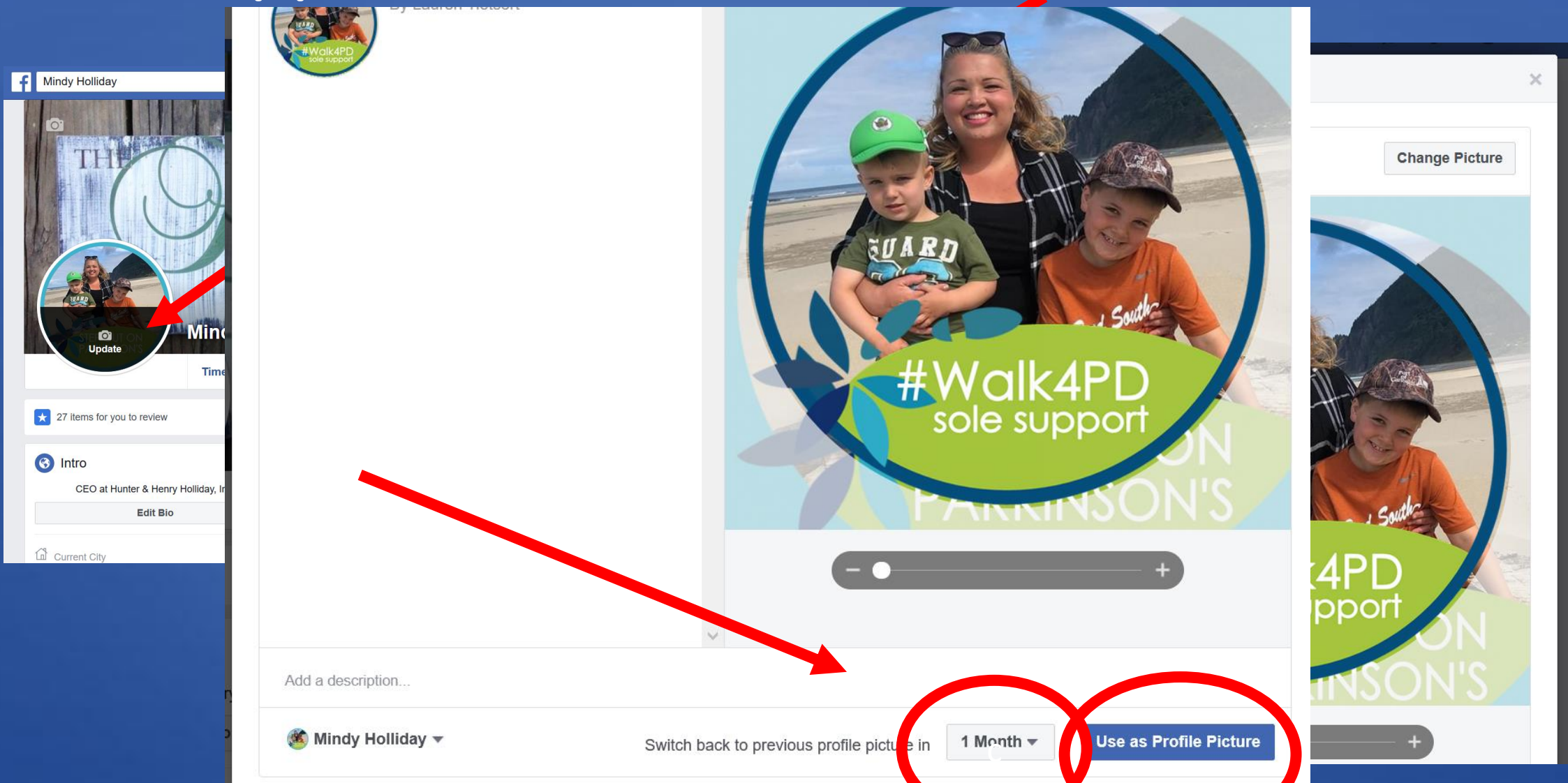

#### Updating Your Status + Sole Support

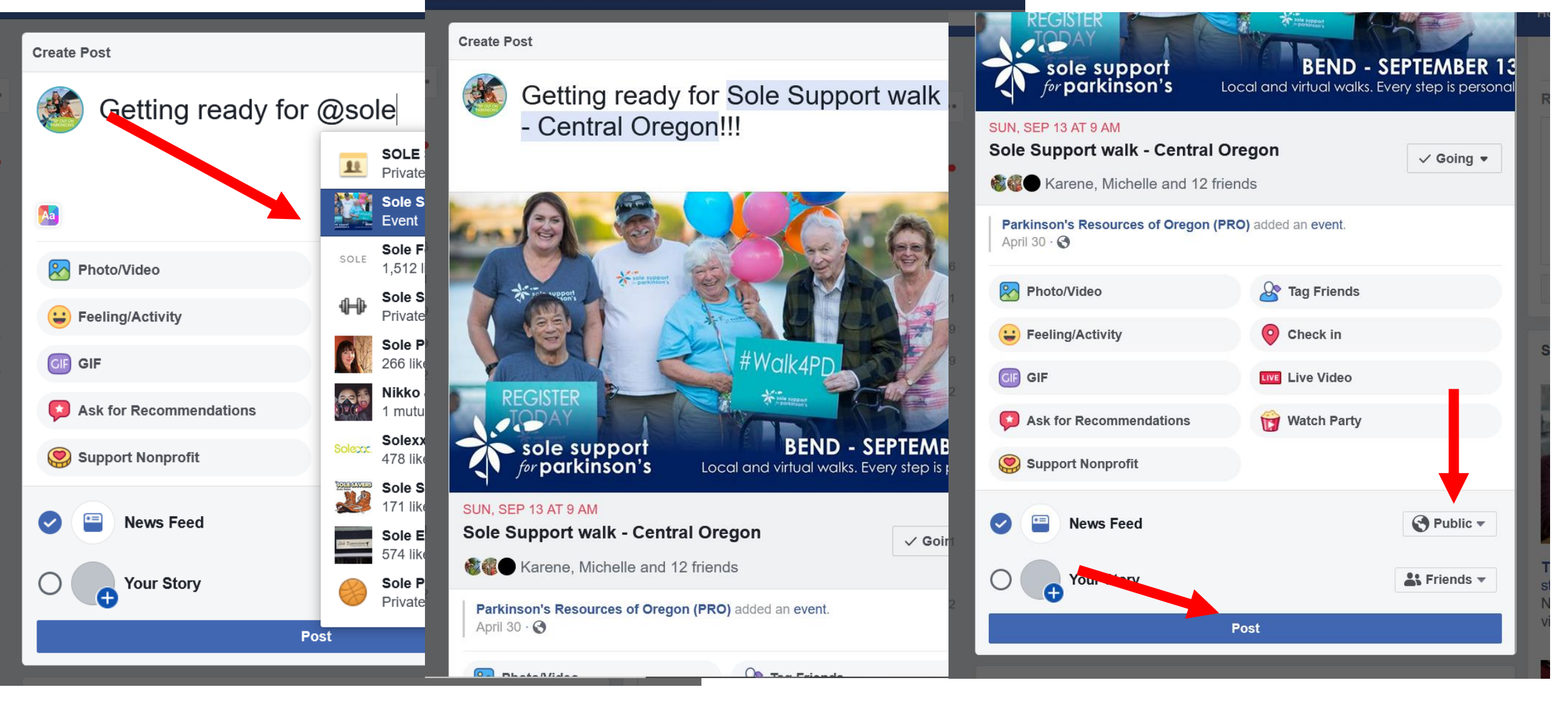

#### Sharing Your Sole Support Fundraiser

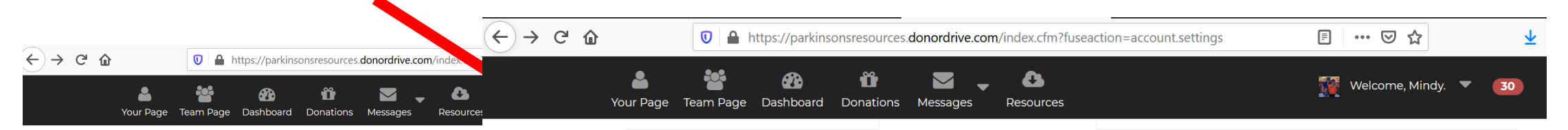

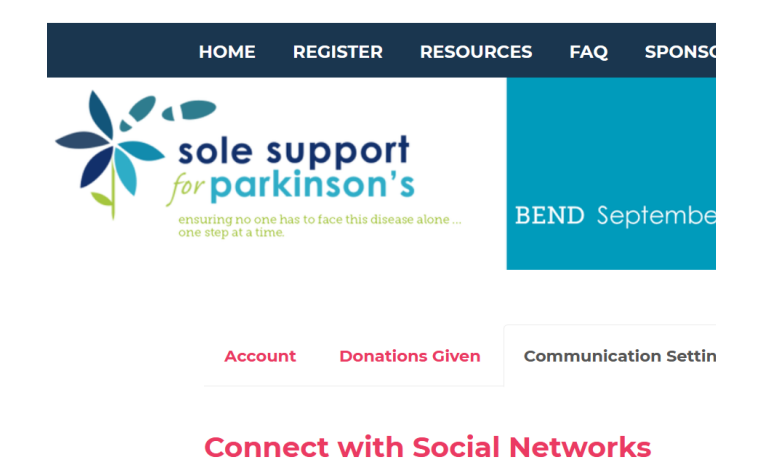

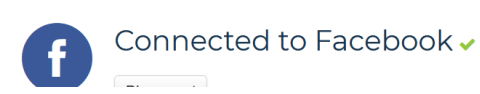

#### **Connect with Social Networks**

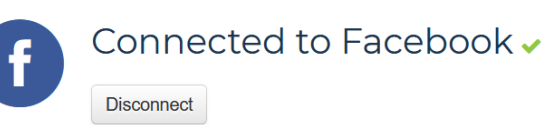

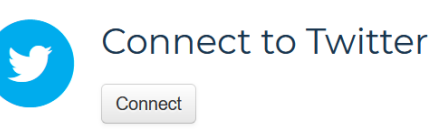

#### Subscriptions

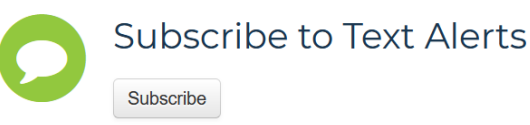

#### Facebook Live & Sole Support

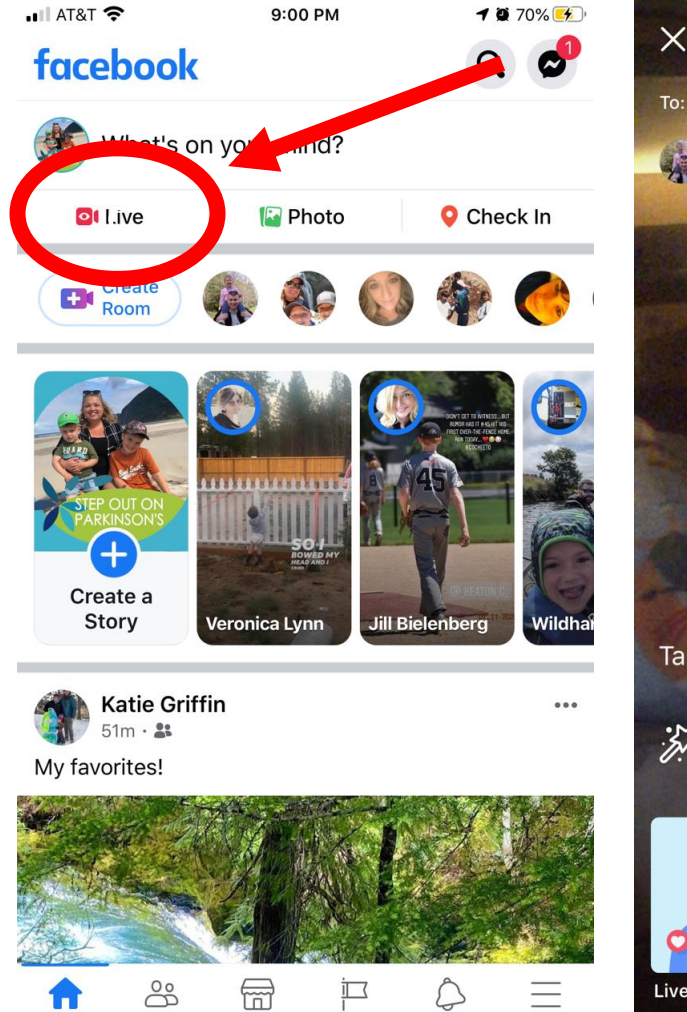

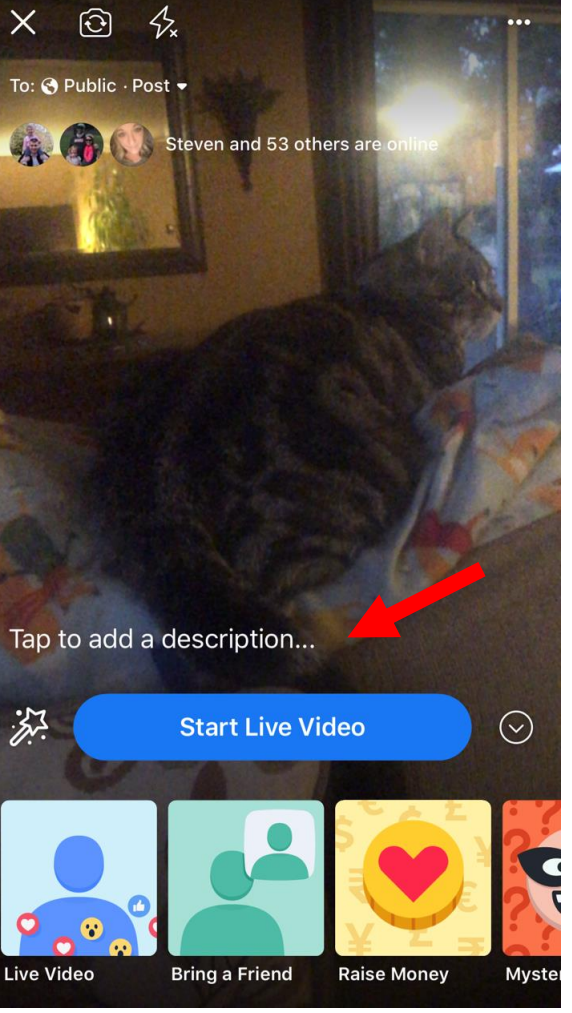

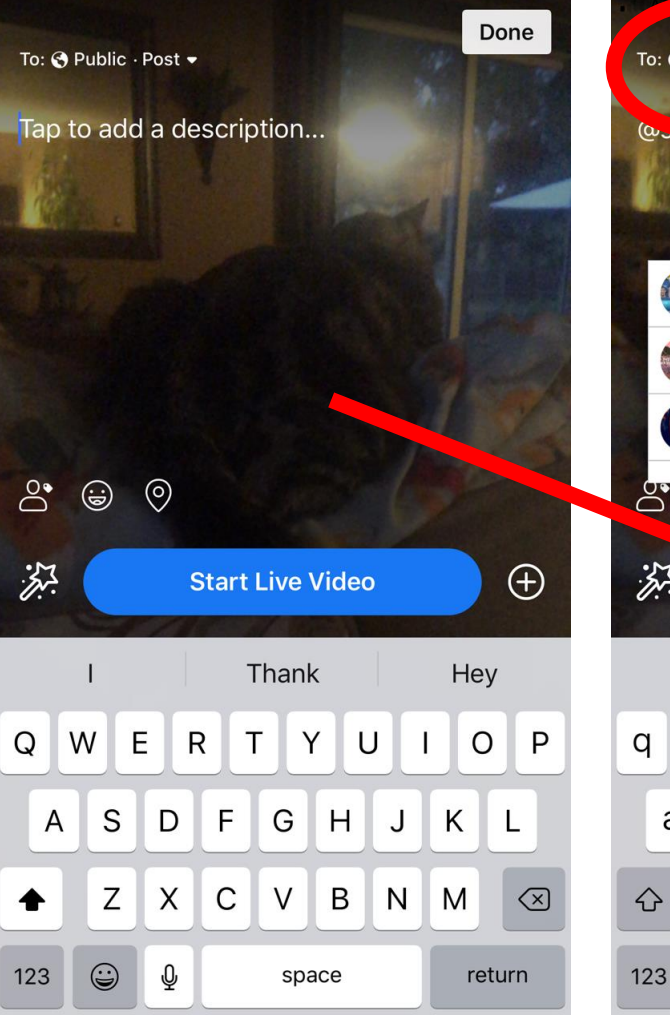

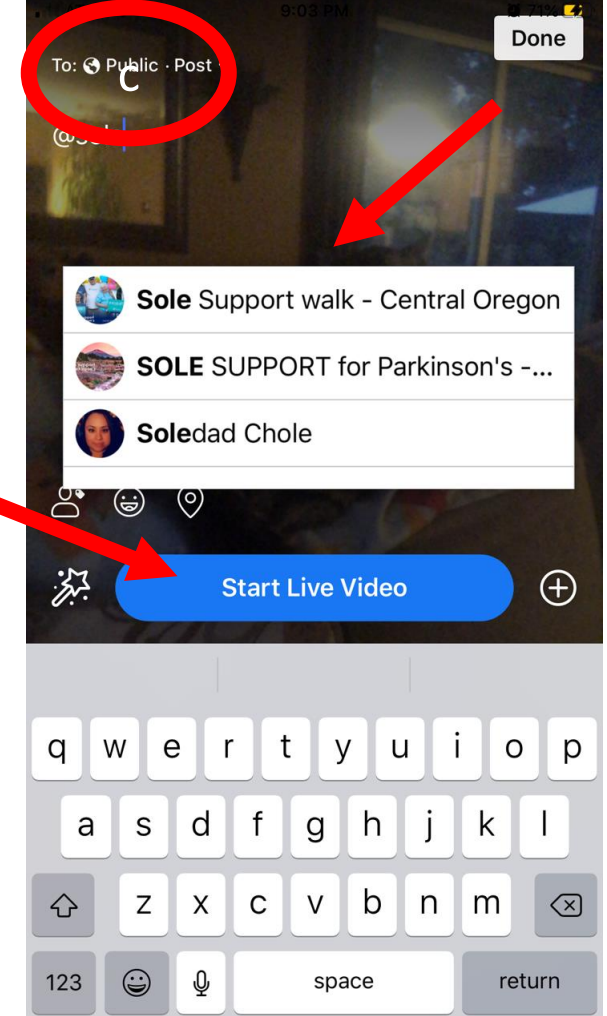

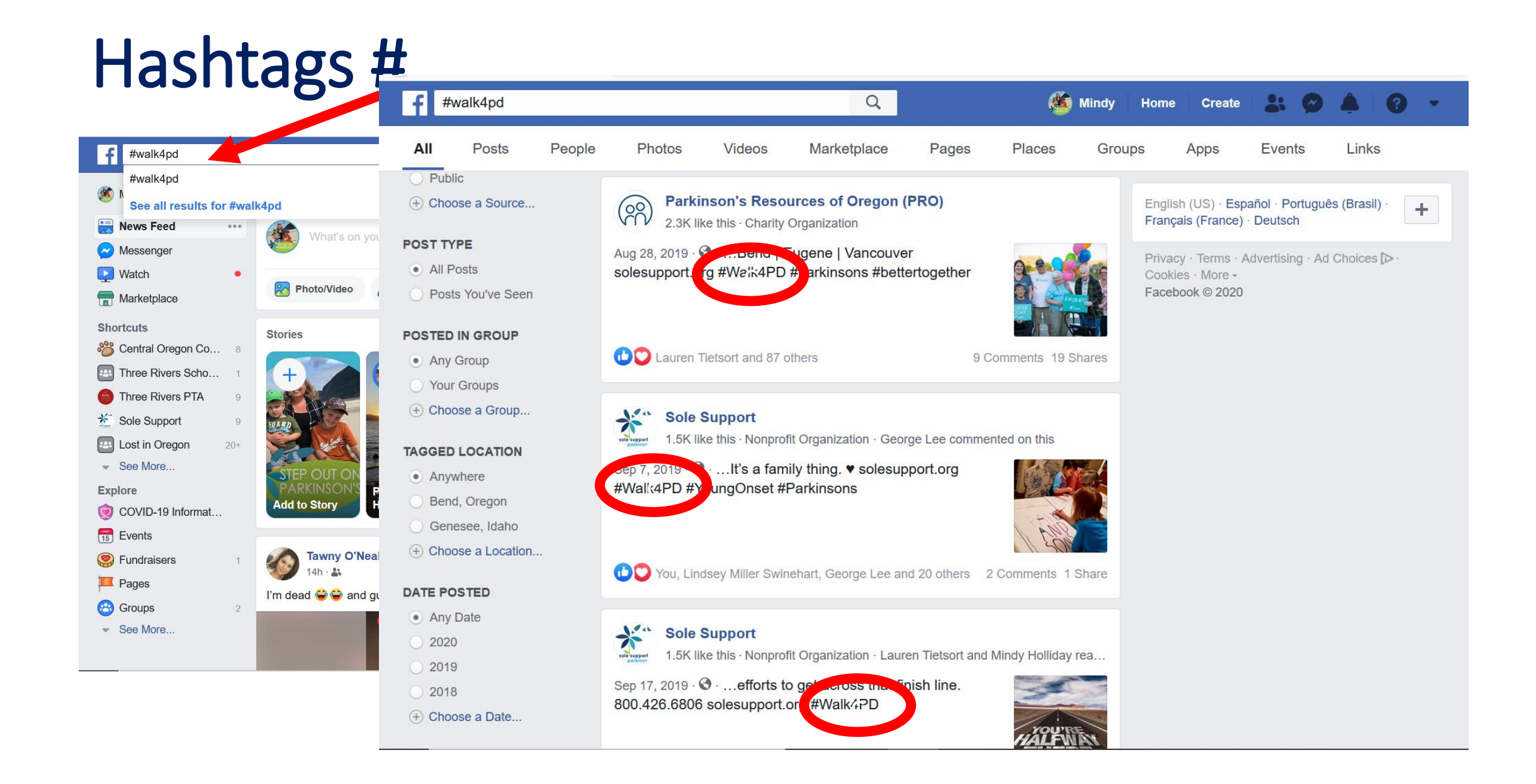

#### Sharing Your Sole Support Posts

- Facebook Live
  - Must have "public" privacy label
  - Tag Sole Support (@)
- Facebook Status Update
  - Must have "public" privacy label
  - Tag Sole Support (@)
  - Hashtags
    - #Walk4PD
    - #solesupport4PD
    - #parkinsonsresources

#### • Sending photo/video via Email

- support@solesupport.org
- kristi@solesupport.org

## facebook

# facebook

• Connect with anyone walking for Sole Support, anywhere in the world

#### Goals

- Build a sense of community (challenge w/ virtual events)
  - Educate/Share information on PRO
- Fundraise \$

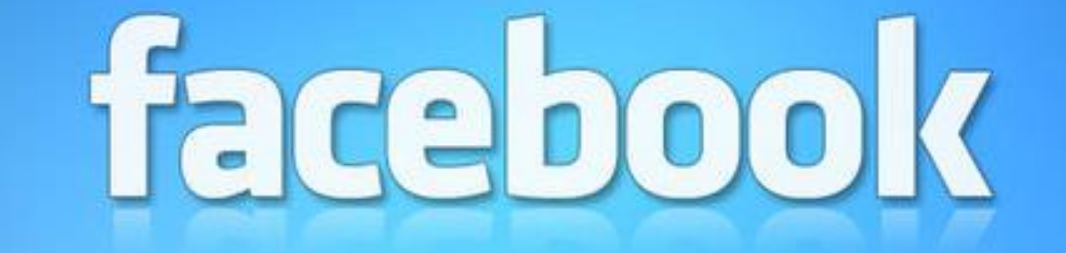

**Contact me if you have any questions:** 

mj9380@yahoo.com

509-210-1044